# Stahlbau-Millimeter-Bemaßung

Für die Erstellung eines Bemaßungsstils der einheitlich in Millimeter bemaßt, werden folgende Einstellungen in der Bemaßungs-Verwaltung vorgenommen.

| Schnitt | • | Beides 🗸  | æ | Bogenlänge | - |
|---------|---|-----------|---|------------|---|
| 💂 Höhen |   | Öffnungen | - | Linien     |   |
| 🖽 Hand  |   | Wände     | 8 | MS-Gebiet  |   |
|         |   | BEMABUNG  |   |            |   |

Zum Öffnen der Bemaßungs-Verwaltung bestätigen Sie die erste Befehlsabfrage mit ENTER.

\*\* ZM | EL | **<ENTER>=PArameter**(BP25\_SH25) | Plcken \* BemassungsRichtung : **ENTER** 

## Schritt 1: Neuer Benutzer

Erstellen Sie einen neuen Benutzer auf Basis ihres Standard-Benutzers.

| Benutzer:                                                |                                                        |
|----------------------------------------------------------|--------------------------------------------------------|
| BP100_SH100 ^<br>BP100_SH35                              | BauCaD *K+R*                                           |
| BP 100_SH50<br>BP 25_SH25<br>BP 50_SH25                  | Aktuelle Einstellungen speichern unter<br>BP50 SH25 mm |
| GLSR2BCD                                                 | ОК Х                                                   |
| <löschen< td=""><td>Ennormal Enternation</td></löschen<> | Ennormal Enternation                                   |

## Schritt 2: Maßstab

Deaktivieren Sie zunächst die Empfehlung für das Maßstabsondergebiet. Geben Sie nun den zehnfachen Plot-Maßstab als Detail-Maßstab ein.

| Maßstab:                               |         |
|----------------------------------------|---------|
| Nur Maßstab-Sonder-Gebiet (Empfehlung) |         |
| Als Layerzusatz                        |         |
| Plot-Maßstab =                         | 50.000  |
| <u>D</u> etail-Maßstab =               | 500.000 |

OK X

### Schritt 3: Bemaßungsart

Aktivieren Sie die Einheitenbemaßung.

| Bemaßungs-Art: |               |                |  |
|----------------|---------------|----------------|--|
| ◯ <u>B</u> au  | ●Einh         | ○ <u>A</u> CAD |  |
| Kreis-Kreuz    | Schräg-Strich | MText          |  |

## Schritt 4: Komma-Stellen

| Für  | ganze  | Millimeter    | werden       | die |
|------|--------|---------------|--------------|-----|
| Nach | nkomma | stellen auf N | lull gestell | t.  |

| ie | Komma-Stellen = | 0 Ser-Rundung |
|----|-----------------|---------------|
|----|-----------------|---------------|

Alle anderen Parameter können frei gewählt werden.